# Spridpro

### SMA for Service Manager Deployment Guide

Gridpro AB Rev: 1.1.6135 (SCSM 2012 versions) & 2.0.6135 (SCSM 2016 & later) Published: November 2016

### Contents

| Prerequisites                                                                        | 3                |
|--------------------------------------------------------------------------------------|------------------|
| Installation<br>SMA for Service Manager<br>Verify Installation<br>License Activation | 4<br>4<br>6<br>6 |
| Uninstallation                                                                       | 9                |
| Troubleshooting<br>Cannot find file or assembly "Gridpro.SMA.SCSM" errors            |                  |
| Appendix A<br>Parameter mapping in Runbook activities                                | 15<br>15         |

### Prerequisites

Service Management Automation (SMA) for Service Manager makes it possible to integrate the Service Management Automation workflow engine with Microsoft System Center Service Manager™. The integration works similar as the out of the box integration between Orchestrator and Service Manager.

The software is installed on the Service Manager management server that is configured to be the workflow server.

**NOTE:** The first Service Manager management server that is installed automatically becomes the workflow server.

**Important:** There are two separate builds of the SMA Connector available. One for Service Manager 2012 versions and one for Service Manager 2016 and later (TP5 and above).

If you are installing or upgrading the SMA Connector on a Service Manager 2016 or later environment, please make sure you use a version of the connector that is higher than 2.0. If you are still on Service Manager 2012, please make sure you use an installer with a lower version number than 2.0.

If you have any questions, please contact support@gridprosoftware.com.

#### Server installation requirements

The server needs to be the Microsoft System Center Service Manager workflow server

### Installation

This section is a step-by-step instruction how to install the SMA for Service Manager software.

## SMA for Service Manager

| <b>IMPORTANT:</b> Login using a user account that is a member of the local server<br>administrator group and has been assigned the SCSM Administrator role in Service<br>Manager. <u>Make sure that the media is being installed on a Service Manager server</u><br><u>configured to be the workflow server</u> .                                                                                                    |
|----------------------------------------------------------------------------------------------------|
| Run SMA for Service Manager vX.X.XXXX.msi                                                                                                    |
| Click Next                                                                                                    |
| 岁 SMA for Service Manager Setup – □ ×                                                                                                    |
| Welcome to the SMA for Service Manager<br>Setup Wizard                                                                                                    |
| The Setup Wizard will install SMA for Service Manager on<br>your computer. Click Next to continue or Cancel to exit the<br>Setup Wizard.                                                                                                    |
|                                                                                                    |
| ∂ gridpro                                                                                                    |
| Back Next Cancel                                                                                                    |
| Read the End-User License Agreement carefully and if you accept the terms,                                                                                                    |
| check I accept the terms in the License Agreement. Then click Next                                                                                                    |
| 🛃 SMA for Service Manager Setup                                                                                                    |
| End-User License Agreement Please read the following license agreement carefully                                                                                                    |
| PLEASE READ THIS END-USER LICENSE AGREEMENT ("EULA") CAREFULLY       ^         BEFORE USING THIS SOFTWARE PRODUCT. BY DOWNLOADING, INSTALLING,       ^         COPYING, ACCESSING OR USING THIS PRODUCT YOU AGREE IN RELATION TO       _         GRIDPRO AB ("GRIDPRO"), A SWEDISH CORPORATION WITH REGISTRATION       _         NUMBER 556823-7910, TO THE TERMS OF THIS EULA. IF YOU ARE ACCEPTING       _         THESE TERMS ON BEHALF OF ANOTHER PERSON OR A COMPANY OR OTHER       _         LEGAL ENTITY, YOU REPRESENT AND WARRANT THAT YOU HAVE FULL       _         AUTHORITY TO BIND THAT PERSON, COMPANY OR LEGAL ENTITY TO THESE       _         TERMS. IF YOU DO NOT AGREE TO THESE TERMS, YOU SHALL NOT       _         DOWNLOAD, INSTALL, COPY, ACCESS OR USE THIS PRODUCT, AND YOU MUST       _         RETURN THE YOUR LICENSE KEY WITHIN THIRTY (30) DAYS TO THE PARTY       _ |
| Print Back Next Cancel                                                                                                    |
|                                                                                                    |

| Select the folder to install the files to. Click <b>Next</b>                                      |
|---------------------------------------------------------------------------------------------------|
| 岁 SMA for Service Manager Setup ×                                                                 |
| Destination Folder Click Next to install to the default folder or click Change to choose another. |
| Install SMA for Service Manager to:                                                               |
| C: \Program Files \Gridpro \SMA for Service Manager \<br>Change                                   |
|                                                                                                   |
|                                                                                                   |
| Back Next Cancel                                                                                  |
| Click Install                                                                                     |
| Big SMA for Service Manager Setup                                                                 |
| Ready to install SMA for Service Manager                                                          |
| Click Install to begin the installation. Click Back to review or change any of your               |
| installation settings. Click Cancel to exit the wizard.                                           |
|                                                                                                   |
|                                                                                                   |
|                                                                                                   |
|                                                                                                   |
| Note: If prompted by User Account Control, click Yes to continue the installation                 |
| Click Finish                                                                                      |
| B SMA for Service Manager Setup                                                                   |
| Completed the SMA for Service Manager<br>Setup Wizard                                             |
| Click the Finish button to exit the Setup Wizard.                                                 |
|                                                                                                   |
|                                                                                                   |
| ∂ gridpro                                                                                         |
| Back Finish Cancel                                                                                |
|                                                                                                   |

#### Verify Installation

| Open the Service Manager Console                                                                                                    |                                                                                                    |                            |
|----------------------------------------------------------------------------------------------------|----------------------------------------------------------------------------------------------------|----------------------------|
| Navigate to Administration → Management Packs                                                                                                    |                                                                                                    |                            |
| <ul> <li>Verify that the following three management packs are present:</li> <li>Gridpro Connector SMA Core</li> <li>Gridpro Connector SMA Library</li> <li>Gridpro Connector SMA Configuration</li> </ul> Management Packs 3 SMA |                                                                                                    |                            |
| Name<br>Gridpro Connector SMA Core<br>Gridpro Connector SMA Library<br>Gridpro Connector SMA Configuration                                                                                                    | Description<br>Contains core component for the Service Manageme<br>Contains library component for the Service Manage<br>Contains component that can be configured in the S | Sealed<br>Yes<br>Yes<br>No |
| Close the Console                                                                                                    |                                                                                                    |                            |

#### License Activation

The section below shows a step-by-step instruction how license activation is accomplished. It is the same procedure for evaluation activation and commercial registration. When performing a commercial activation, any active evaluation licenses will automatically be removed and replaced by the commercial license.

#### License Activation Process

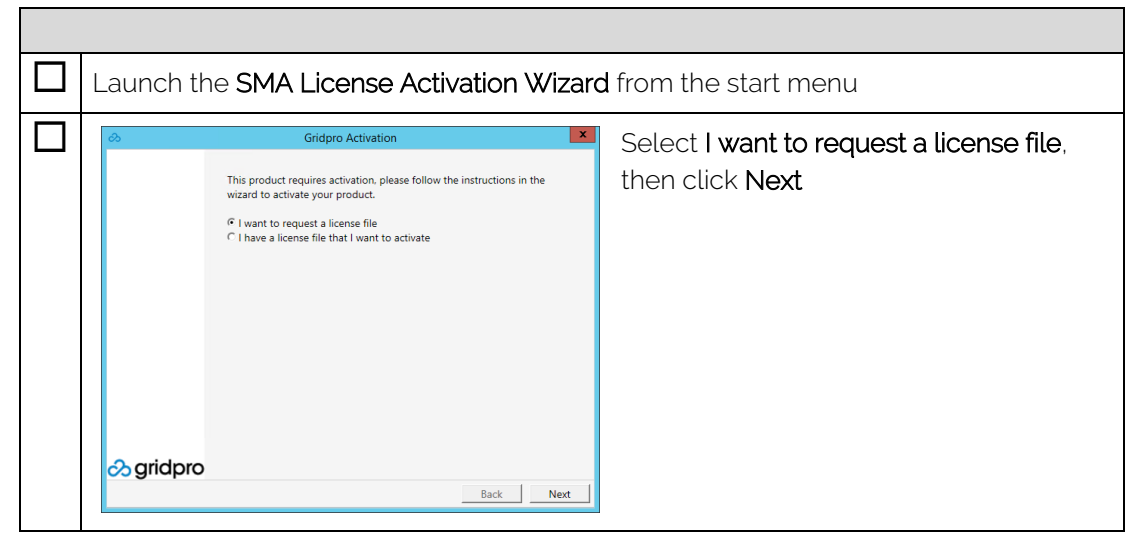

| Co     Gridpro Activation     ★       Please enter the name of your Service Manager Server along with the License Key Obtained from Gridpro.     Service Manager Server Name:     Icense Key       Icense Key     Icense Key     Icense Key     Icense Key | Specify <b>Service Manager Server Name</b><br>and <b>License Key</b> provided by Gridpro,<br>then click <b>Next</b>           |
|----------------------------------------------------------------------------------------------------|----------------------------------------------------------------------------------------------------|
|                                                                                                    |                                                                                                    |
| Composition     X       Please copy and send the following key to support@gridprosoftware.com       Copy                                                                                                    | Click <b>Copy</b> and paste the information<br>into a text file. Save the text file for later<br>use. Then click <b>Close</b> |
|                                                                                                    |                                                                                                    |
| and license key to: <u>support@gridprosoftw</u><br>response within 24 hours (during business                                                                                                    | nment together with your company name<br>are.com. You should expect to receive a<br>days).                                    |
| When you receive a response email contain                                                                                                    | ing a license file you can continue to the                                                                                    |
| next step.                                                                                                    |                                                                                                    |
| Launch the SMA License Activation Wizard                                                                                                    | b                                                                                                    |
| NOTE: Be patient                                                                                                    |                                                                                                    |
| S Gridpro Activation                                                                                                    | Select I have a license file I want to                                                                                        |
| This product requires activation, please follow the instructions in the wizard to activate your product.         C I want to request a license file         P I have a license file that I want to activate                                                | activate, then click Next                                                                                                    |

| ⊘         Gridpro Activation         ×           Service Manager Server:         [localhost         [localhost </th <th>Specify Service Manager Server name.<br/>Click Open License File and browse to<br/>the license file received from Gridpro,<br/>and click Open<br/>Click Next</th> | Specify Service Manager Server name.<br>Click Open License File and browse to<br>the license file received from Gridpro,<br>and click Open<br>Click Next |
|----------------------------------------------------------------------------------------------------|----------------------------------------------------------------------------------------------------|
| Sidpro                                                                                                    | Click <b>Close</b>                                                                                                    |
| Activation successful, your application is ready for use.                                                                                                    |                                                                                                    |
| Your license has now been activated and used                                                                                                    | SMA for Service Manager is ready to be                                                                                                    |

### Uninstallation

Uninstalling SMA for Service Manager should be done in multiple steps, starting with the actual software, then by removing any available SMA connectors and lastly by deleting the management packs.

#### Software

| Ont | he server that has SMA for Service Manager installed.                                  |
|-----|----------------------------------------------------------------------------------------|
|     | Click Start – Control Panel                                                            |
|     | Click <b>Uninstall a program</b>                                                       |
|     | Right-click SMA for Service Manager and select Uninstall                               |
|     | Click <b>Yes</b>                                                                       |
|     | Click <b>Yes</b> , on any User Access Control popup question                           |
|     | Uninstallation completed                                                               |
|     | Note: If prompted about reboot, perform a reboot once the uninstallation is completed. |

#### Connectors

| Ona | a server or client with Service Manager console installed.                                             |
|-----|----------------------------------------------------------------------------------------------------|
|     | Click Start – All Programs – Microsoft System Center – Service Manager – Service<br>Manager Console    |
|     | Click Administration tab                                                                               |
|     | Select Connectors                                                                                      |
|     | Select any connector that has Data Provider Name of Service Management<br>Automation Runbook Connector |
|     | Select <b>Delete</b> in right-pane                                                                     |

#### Management Packs

| Ona | On a server or client with Service Manager console installed.                                       |  |  |
|-----|----------------------------------------------------------------------------------------------------|--|--|
|     | Click Start – All Programs – Microsoft System Center – Service Manager – Service<br>Manager Console |  |  |
|     | Click Administration tab                                                                            |  |  |
|     | Select Management Packs                                                                             |  |  |

| In the center-pane, select Service Management Automation Configuration for Service Manager                                                                                |
|----------------------------------------------------------------------------------------------------|
| Select <b>Delete</b> in the right-pane                                                                                                    |
| Delete Management Pack     Click Yes       All data related to the management pack will be permanently deleted. Do you want to delete this management pack?     Click Yes |
| In the center-pane, select <b>Service Management Automation Library for Service</b><br>Manager                                                                            |
| Select <b>Delete</b> in the right-pane                                                                                                    |
| Delete Management Pack Click Yes Click Yes No                                                                                                    |
| Management Packs uninstallation completed                                                                                                    |
| In the center-pane, select <b>Service Management Automation Core for Service</b><br>Manager                                                                               |
| Select <b>Delete</b> in the right-pane                                                                                                    |
| Delete Management Pack     Click Yes       All data related to the management pack will be permanently deleted. Do you want to delete this management pack?     Click Yes |
| Management Packs uninstallation completed                                                                                                    |

### Getting Started

The first step to getting started is to import the available Runbooks in SMA into the Service Manager Database. This is done by using a connector.

| Open the Service Manager Console                                         |
|--------------------------------------------------------------------------|
| Navigate to Administration → Connectors                                  |
| Click Create Connector → Service Management Automation connector         |
| Complete the wizard by following the instructions                        |
| Select the created connector                                             |
| Click Synchronize Now and wait for the Runbook synchronization to finish |

The second step is to create a template for a Runbook that can be used when creating activities for Service Requests or Incidents.

| Open the Service Manager Console                                                                                                    |
|----------------------------------------------------------------------------------------------------|
| Navigate to Library → SMA Runbooks                                                                                                    |
| If the connector was successful, a number of Runbooks should be listed                                                                                                    |
| Select any of the Runbooks                                                                                                    |
| Click Create SMA Runbook Automation Activity Template                                                                                                    |
| Select a <b>Name</b> for the template, which <b>Management Pack</b> the template should be saved to and click <b>OK</b>                                                                             |
| In the General tab, check the Is Ready For Automation checkbox                                                                                                    |
| Note: If the Is Ready For Automation checkbox is not checked, no SMA Runbook will be started when the activity is set to "In Progress" until you check the checkbox.                                |
| Navigate to the <b>Runbook</b> tab                                                                                                    |
| Map the Runbook paramaters that should be used to static values or to fields available on the activity                                                                                              |
| Note: SMA allows many different types on parameters, some which are not yet supported by SMA for Service Manager. Please see which types that are supported and under which scenario in Appendix A. |
| Click <b>OK</b> to save the template                                                                                                    |

| Open the Service Manager Console                                                             |
|----------------------------------------------------------------------------------------------|
| Navigate to Work Items → Service Request Fulfillments → Create Service Request from Template |
| Select any Service Request Template and click <b>OK</b>                                      |
| Navigate to the <b>Activities</b> tab                                                        |
| Click the + icon to add a new activity                                                       |
| Select the previously created Runbook activity template and click <b>OK</b>                  |
| Configure the activity based on your requirements and click <b>OK</b>                        |
| Configure the Work Item based on your requirements and click <b>OK</b> to save the template  |

Lastly the newly created activity template should be used in e.g. a Service Request.

A more advanced scenario is to use the Request Offering feature in Service Manager to integrate the Service Catalogue to utilize SMA Runbooks.

| Open the Service Manager Console                                                                                                    |
|----------------------------------------------------------------------------------------------------|
| Navigate to Library → Templates                                                                                                    |
| Click Create Template                                                                                                    |
| Pick a Name for the template and select Service Request as the class to use                                                                                                    |
| Fill in information the template should contain                                                                                                    |
| Navigate to Activities tab. click the + icon to add a new activity                                                                                                    |
| Pick the Runbook Activity Template created earlier and click OK                                                                                                    |
|                                                                                                    |
| Navigate to Library → Service Catalog → Request Offerings                                                                                                    |
| Navigate to Library → Service Catalog → Request Offerings<br>Click Create Request Offering                                                                                                    |
| <ul> <li>Navigate to Library → Service Catalog → Request Offerings</li> <li>Click Create Request Offering</li> <li>Give the Request Offering a name and pick the previously created Service Request</li> <li>Template</li> </ul>                                                                                                    |
| <ul> <li>Navigate to Library → Service Catalog → Request Offerings</li> <li>Click Create Request Offering</li> <li>Give the Request Offering a name and pick the previously created Service Request Template</li> <li>Click Next</li> </ul>                                                                                                    |
| Navigate to Library → Service Catalog → Request Offerings         Click Create Request Offering         Give the Request Offering a name and pick the previously created Service Request         Template         Click Next         Create the prompts for which values you want to map to the SMA Runbook activity                                     |
| <ul> <li>Navigate to Library → Service Catalog → Request Offerings</li> <li>Click Create Request Offering</li> <li>Give the Request Offering a name and pick the previously created Service Request Template</li> <li>Click Next</li> <li>Create the prompts for which values you want to map to the SMA Runbook activity</li> <li>Click Next</li> </ul> |

| Click Next                                                                                                    |
|----------------------------------------------------------------------------------------------------|
| Select the SMA Runbook activity from the Object list                                                                                                    |
| Based on which properties the parameters of the SMA Runbook were bound to on<br>the <b>SMA Runbook activity</b> (Text1, Text2 etc.), map the prompt output to these<br>properties.                                                                                                    |
| Example: If Runbook Parameter "UserName" was bound to Text1 on the SMA<br>Runbook Activity, then map the corresponding prompt output to the Text1 property<br>on the SMA Runbook Activity. This will result in that the output prompt value will be<br>used for parameter "UserName" when triggering the SMA Runbook.                                                  |
| Note: Because of limitation in the Service Manager API, the properties on the SMA<br>Runbook Activity cannot be filtered out based on if they have any Runbook Parameter<br>bound to them (compare to the Orchestrator implementation). Therefore, verify that<br>you pick the correct property on the SMA Runbook Activity when you map your output<br>prompt values. |
| Complete the wizard and press <b>Create</b> to create the Request Offering                                                                                                    |

When the Runbook activity status is changed to **In Progress** (also referred to as **Active**) a Runbook will be started in SMA with the configured parameter values. For more detailed log of the status of the Runbook please refer to the action log of the Runbook activity or the event log on the Service Manager server. It is also possible to view the status of the Runbook in WAP by clicking the **View Most Recent Job** task in the Runbook activity form.

### Troubleshooting

### Cannot find file or assembly "Gridpro.SMA.SCSM" errors

The reason for this error is usually that the assembly file is missing on the Service Manager Server.

|  | Navigate to the Service Manager installation folder (default: C:\Program<br>Files\Microsoft System Center\Service Manager)                         |  |
|--|----------------------------------------------------------------------------------------------------|--|
|  | Verify that the file Gridpro.SMA.SCSM.dll is present in the folder                                                                                 |  |
|  | If the file is missing, navigate to the SMA for Service Manager installation folder<br>(default: C:\Program Files\Gridpro\SMA for Service Manager) |  |
|  | Copy Gridpro.SMA.SCSM.dll to the Service Manager installation folder                                                                               |  |

### Appendix A

#### Parameter mapping in Runbook activities

The SMA connector supports a large range of different type on parameters. Some of these are currently not supported by SMA for Service Manager in certain scenarios.

The following types are fully supported as Runbook parameters:

- System.String
- System.Boolean
- System.DateTime
- System.Decimal
- System.Double
- System.Int32
- System.Guid

The following types are only partially supported and special consideration has to be made when mapping the parameters to properties on the Activity/Work Item:

- Any array types (types that ends with []). Example: System.String[], String.Boolean[]
- The System.Object type

Array types **must** be entered as JSON arrays to be able to be used in SMA. Example: ["String1", "String2"] for a System.String[] parameter. ["false", "true"] for a System.Boolean[] parameter.

Object types **must** be entered as JSON objects to be able to be used in SMA. *Example: [ "Firstname" : "John", "Lastname" : "Doe" ].* 

Because of the format rules for parameters of array types or object types, the possibility to bind these parameters to other properties on the Work Item/Activity is severely limited.